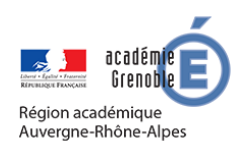

MEMO MOODLE #11

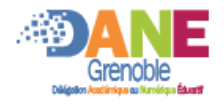

Livre

## **RESSOURCE LIVRE**

Avec le mode édition activé, vous pouvez cliquer sur un lien ajouter une activité ou ressource. Cliquer sur

## **>** PARAMETRER LE LIVRE

| Generaak                                                                                                    |                                                                                                    |                                                                                                    |
|----------------------------------------------------------------------------------------------------|----------------------------------------------------------------------------------------------------|----------------------------------------------------------------------------------------------------|
| Nom                                                                                                    | 0                                                                                                    |                                                                                                    |
| Description                                                                                                    |                                                                                                    | Choisir l'apparence                                                                                                    |
|                                                                                                    | Paragraphe • B I                                                                                                    |                                                                                                    |
|                                                                                                    |                                                                                                    |                                                                                                    |
|                                                                                                    | Chemin: p                                                                                                    |                                                                                                    |
|                                                                                                    | Afficher la description sur                                                                                                    | la page de cours 🧃                                                                                                    |
| Apparence                                                                                                    |                                                                                                    |                                                                                                    |
| Format des titres de chapitres                                                                                        | Nombres     ◆                                                                                                    |                                                                                                    |
| Style de navigation                                                                                                   | Images                                                                                                    | •                                                                                                    |
|                                                                                                    | 🗌 Titres personnalisés 💡                                                                                                    |                                                                                                    |
|                                                                                                    |                                                                                                    |                                                                                                    |
| En                                                                                                    | registrer et revenir au cours Enre                                                                                                    | gistrer et afficher Annuler                                                                                                    |
| Entresentation                                                                                                    | registrer et revenir au cours                                                                                                    | gistrer et afficher Annuler<br>Choisir un titre de chapitre                                                                                                    |
| Ent<br>resentation<br>Ajouter un nouveau chap<br>Titre du chapitre                                                    | registrer et revenir au cours Enre<br>pitre                                                                                                    | gistrer et afficher Annuler                                                                                                    |
| resentation<br>Ajouter un nouveau chap<br>Titre du chapitre<br>Sous-chapitre                                          | registrer et revenir au cours Enre<br>pitre<br>(disponible après la cré                                                                                                   | gistrer et afficher Annuler<br>Choisir un titre de chapitre<br>Cocher pour en faire un sous chapit                                                                                                    |
| resentation<br>Ajouter un nouveau char<br>Titre du chapitre<br>Sous-chapitre<br>Contenu                               | pitre                                                                                                    | gistrer et afficher Annuler<br>Choisir un titre de chapitre<br>Cocher pour en faire un sous chapit<br>ation du premier chapitre                                                                                                    |
| resentation<br>Ajouter un nouveau chap<br>Titre du chapitre<br>Sous-chapitre<br>Contenu                               | pitre                                                                                                    | gistrer et afficher Annuler<br>Choisir un titre de chapitre<br>Cocher pour en faire un sous chapit<br>Eation du premier chapitre<br>THE BORRE BERER<br>Saisir le contenu du chapitre                                                                                                    |
| resentation<br>Ajouter un nouveau chap<br>Titre du chapitre<br>Sous-chapitre<br>Contenu                               | pitre                                                                                                    | gistrer et afficher Annuler<br>Choisir un titre de chapitre<br>Cocher pour en faire un sous chapit<br>Eation du premier chapitre<br>T = = @ 22 @ M BB @ M BB @ M |
| resentation<br>Ajouter un nouveau chap<br>Titre du chapitre<br>Sous-chapitre<br>Contenu                               | pitre                                                                                                    | gistrer et afficher Annuler<br>Choisir un titre de chapitre<br>Cocher pour en faire un sous chapit<br>Cocher pour en faire un sous chapit<br>Saisir le contenu du chapitre<br>Modifier l'ordre et le contenu du                                                                                                    |
| resentation<br>Ajouter un nouveau chap<br>Titre du chapitre<br>Sous-chapitre<br>Contenu                               | pitre                                                                                                    | gistrer et afficher Annuler<br>Choisir un titre de chapitre<br>Cocher pour en faire un sous chapit<br>ation du premier chapitre)<br>I I I I I I I I I I I I I I I I I I I                                                                                                     |
| resentation<br>Ajouter un nouveau chap<br>Titre du chapitre<br>Sous-chapitre<br>Contenu                               | registrer et revenir au cours Enre<br>pitre<br>(disponible après la cré<br>(disponible après la cré<br>(disponible après la cré<br>(disponible après la cré<br>(chemin: p | gistrer et afficher Annuler   Choisir un titre de chapitre Cocher pour en faire un sous chapit Saisir le contenu du chapitre Enregistrer Annuler Modifier l'ordre et le contenu de chapitres, cacher ou ajouter des chapitres.                                                                                                    |
| resentation<br>Ajouter un nouveau chap<br>Titre du chapitre<br>Sous-chapitre<br>Contenu<br>Dite ou en dessous apparai | registrer et revenir au cours                                                                                                    | gistrer et afficher Annuler   Choisir un titre de chapitre Cocher pour en faire un sous chapitre Saisir le contenu du chapitre Enregistrer Annuler Modifier l'ordre et le contenu de chapitres, cacher ou ajouter des chapitres. Table des matières                                                                                                    |